### **COSA SERVE PER ACCEDERE**

Per accedere al modulo di gestione dell'offerta, sia ai cittadini che agli operatori degli enti, occorrono:

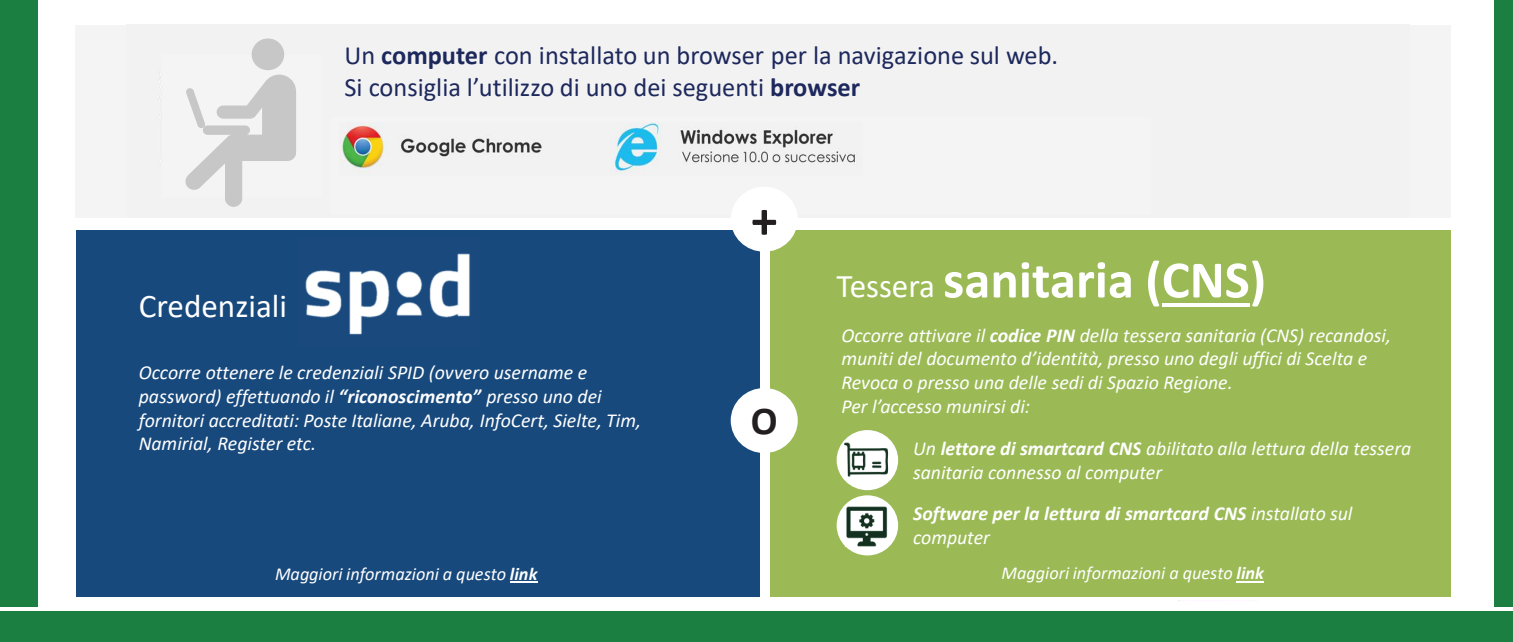

#### REGISTRAZIONE E ACCESSO ALLA PIATTAFORMA

Accedi alla homepage della Piattaforma: WWW.Serviziabitativi.servizirl.it

Regione Lombardia

PIATTAFORMA PER LA GESTIONE DEI SERVIZI ABITATIVI L.R.16/2016

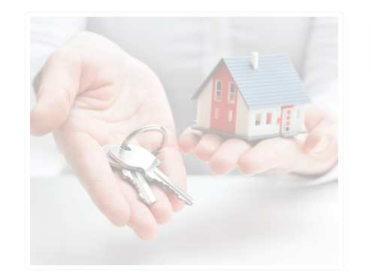

| Piattaforma Casa e Anagrafe Regionale del<br>Patrimonio e dell'Utenza                                                                                                    | Chi può accedere                                  | Effettua l'accesso                               |
|----------------------------------------------------------------------------------------------------|---------------------------------------------------|--------------------------------------------------|
| La LR 8 luglio 2016, n. 16 1 desprime<br>regionale dei servizi abitativi futi concerne s<br>Piattaforma informatica regioner <b>Clicccore s</b><br>consentirà agli operatori publiche privati di<br>gestire le procedure per l'ad oppractione delle<br>unità abitative destinate a e d'ord attitutori<br>pubblici e sociali. La piattati ma regionale<br>consentirà inoltre a i cittadini<br>proprie richieste, dalla domanda sino<br>all'assegnazione.<br>Condizione necessaria per l'inserimento | ul pulsante « <b>Operatore</b><br><b>Avvisi</b> » | Cittadino<br>Operatore Avvisi<br>Operatore Altro |

Credenziali Sped

1/4

Una volta ottenute le **credenziali** è sufficiente connettersi all'homepage della Piattaforma e, dopo aver selezionato la modalità di accesso tramite SPID, selezionare il provider con il quale si è precedentemente effettuato il riconoscimento.

| Autenticazione con<br>LA TUA IDENTITA' Di  | GITALE "PASSWORD UNICA" | Autenticazione con<br>CARTA NAZIONALE DEI SERVIZI                                                                       |
|--------------------------------------------|-------------------------|----------------------------------------------------------------------------------------------------|
| Entra con SI                               | PID<br>Spiditalia       | Entra con CNS                                                                                                    |
|                                            | intesa 🔟                |                                                                                                    |
| Cosa occorre per acceder                   | arthantip               | Cosa occorre per accedere                                                                                               |
| <ul> <li>della propria identi</li> </ul>   | Namirial:D              | della Tessera Sanitana Carta Nazionale del Servizi;                                                                     |
| AgID (Agenzia per l<br>utenti e forniscono | TIM id                  | <ul> <li>del codice PIN (Personal Identification Number) della tua CNS;</li> <li>di un lettore di smartcard;</li> </ul> |
| consulta il sito http                      | SIELTE Id               | <ul> <li>del software necessario al funzionamento (disponibile per<br/>Wondows, Mar OS, Linco)</li> </ul>               |
| _                                          | eelepsia                |                                                                                                    |
|                                            | Posts ID sprd           | C)                                                                                                    |
|                                            | InfoCert ID             | ànn                                                                                                    |

2/4

Credenziali Sped

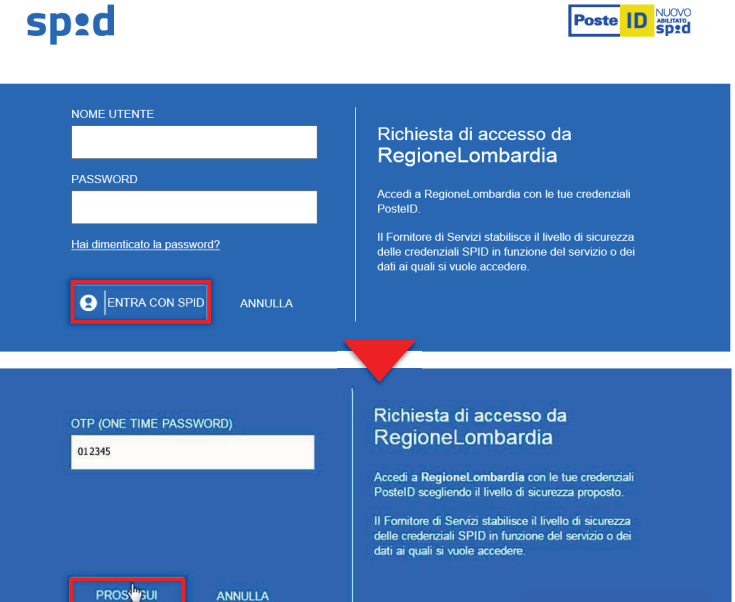

3/4

Credenziali Sped

Vengono visualizzate le informazioni comunicate in fase di riconoscimento;

dopo averle verificate, occorre autorizzare Regione Lombardia al trattamento dei dati cliccando su "Acconsento".

| I seguenti dat<br>inviati al Form    | ti stanno per essere<br>itore dei servizi. |
|--------------------------------------|--------------------------------------------|
| NOME                                 | NOME                                       |
| COGNOME                              | COGNOME                                    |
| CODICE FISCALE                       | CGNNMO80R14F205G                           |
| INDIRIZZO DI<br>POSTA<br>ELETTRONICA | mail@mail.it                               |
| CODICE<br>IDENTIFICATIVO             | 1234567qwerty                              |
| ACCONSENTO                           | NON ACCONSENTO                             |

Richiesta di accesso da RegioneLombardia

Per consultare l'Informativa sul trattamento dei dati personali ai sensi dell'art. 13 del D. Lgs. 196/2003, <u>clicca qui</u>.

Credenziali Sped 4/4 Completamento registrazione utente ← Logout Hai appena registrato un nuovo utente attraverso SPID. Accetta la dichiarazione del trattamento dei dati ed inserisci un indirizzo email e un numero di cellulare e potrai completare la registrazione. Per completare la registrazione, popolare i campi Email e Cellulare; Dati Utente successivamente, è necessario Nome Cognome Codice Fiscale autorizzare il trattamento dei dati e cliccare sul tasto "Valida" per poter Email accedere alla Piattaforma. Cellulare 340 XXXXXXXX Dichiaro di aver letto e accettato i termini dell'<u>informativa</u> sul trattamento dei dati art. 13 del Regolamento UE 2016/679. VALIDA Gli operatori già registrati alla Piattaforma SiAge (www.siage.regione.lombardia.it) potranno saltare questo passaggio.

Tessera sanitaria (CNS) 1/8

Una volta attivato il codice PIN, utilizzare un lettore abilitato alla lettura della tessera sanitaria connesso al computer personale, dopo avere installato un software per la lettura delle smartcard CNS, e cliccare su "entra con CNS".

|                                                                                                    | Autenticazione con<br>CARTA NAZIONALE DEI SERVIZI                                                                                                    |
|----------------------------------------------------------------------------------------------------|----------------------------------------------------------------------------------------------------|
| Entra con SPID                                                                                                    | Entra con CNS                                                                                                    |
| Cosa occorre per accedere<br>Per l'accesso con SPID è necessario essere in possèsso:<br>• della propria identità digitale rilasciata da soggetti accreditati da<br>AgiD (Agenzia per l'Italia Digitale), che verificano i identità degli<br>lutenti e formiscono le credenziali. Per maggiori informazioni<br>consulta il sito http://www.spid.gov.t/ | Cosa occorre per accedere<br>Per l'accesso con la Carta Nazionale è necessario essere in possesso:<br>• della Tessera Sanitaria <b>Carta Nazionale dei Servizi</b> ;<br>• del codice PIN (Personal Identification Number) della tua CNS;<br>• di un lettore di smartcard;<br>• del software necessario al funzionamento (disponibile per<br>Windows, Mac OS, Linux) |

Tessera sanitaria (CNS) 2/8

Dopo aver selezionato la modalità di accesso tramite **tessera sanitaria (CNS)**, inserire la tessera nell'apposito lettore collegato al pc. Il sistema mostrerà una maschera: selezionare il certificato e premere "**OK**".

"ОК".

Inserire il PIN della tessera e cliccare nuovamente su

| oggetto                | Autorità emittente            | Numero di serie |
|------------------------|-------------------------------|-----------------|
| TTTQR36T               | Regione Lombardia Certificat. | 024B            |
|                        |                               |                 |
|                        |                               |                 |
|                        |                               |                 |
| Informazioni certifica | ato                           | OK Annul        |
|                        |                               |                 |
|                        | (                             |                 |
|                        | CRS/TS-CNS v. 1.3.4.786       |                 |
|                        | CRS/TS-CNS v. 1.3.4.786       |                 |
|                        | CRS/TS-CNS v. 1.3.4.786       | cel             |

Tessera sanitaria (CNS) 3/8

Completare il profilo utente inserendo l'indirizzo email e cliccare su "Conferma".

| Lombardia                               | SERVIZIO DI AUTENTICAZIONE                                                                                                    |                                                        |
|-----------------------------------------|----------------------------------------------------------------------------------------------------|--------------------------------------------------------|
| AUTENTICAZIONE                          | UTENTE                                                                                                    |                                                        |
| Benvenuto NOME<br>completa il tuo pro   | COGNOME,<br>filo stente:                                                                                                    |                                                        |
| Indirizzo email:                        |                                                                                                    |                                                        |
| >>>>>>>>>>>>>>>>>>>>>>>>>>>>>>>>>>>>>>> |                                                                                                    |                                                        |
| Digita nuovame                          | nte l'indirizzo email:                                                                                                    |                                                        |
| xxx@xxx.xx                              |                                                                                                    |                                                        |
|                                         |                                                                                                    |                                                        |
| All'indirizzo di post                   | a elettronica inserito saranno inviate esclusivamente comunicazioni e notifiche relative a servizi attivati.<br>In al trattamento dei dati personali. La presente integra à inviata telematicamente dei Sottorcritto ed è valida | acidealiartt 38 DDR 445/2000 a 65 D Lac 82/2005        |
| Consulta Cimornia                       | na a caccanenco dei dati personani ca presence iscanza e innaca tedematicamente dat socioscricto ed e vanda ad ogni errecto un regge, ai se                                                                                      | na degit di ti. 30 DFR 44372000, e 03, 0.253, 0272003. |
|                                         |                                                                                                    |                                                        |
|                                         |                                                                                                    | CONFERM                                                |

Tessera sanitaria (CNS) 4/8

Inserire il codice di conferma ricevuto via e-mail e cliccare su "Prosegui".

| <b>ITE</b><br>rma che ti abbiamo inviato all'indirizzo email da te indicato: |                    |
|------------------------------------------------------------------------------|--------------------|
| rma che ti abbiamo inviato all'indirizzo email da te indicato:               |                    |
|                                                                              |                    |
|                                                                              | INVIA NUOVO CODICE |
|                                                                              | PROSEGUI           |
|                                                                              |                    |
|                                                                              |                    |

Tessera sanitaria (CNS) 5/8

Indicare il numero di cellulare e cliccare "Conferma".

|                      | SERVIZIO                     | DIAUTENTICAZIONE                                       |  |
|----------------------|------------------------------|--------------------------------------------------------|--|
| AUTENTICAZIONE L     | JTENTE                       |                                                        |  |
| Se vuoi, completa il | tuo profilo utente anche cor | n un riferimento telefonico, oppure seleziona annulla: |  |
| Cellulare:           |                              |                                                        |  |
| 340XXXXX             | XX                           |                                                        |  |
| Digita nuovamente    | il numero di cellulare:      |                                                        |  |
| 340XXXXX             | XX                           |                                                        |  |
|                      |                              |                                                        |  |

Tessera sanitaria (CNS) 6/8

Inserire il codice di conferma ricevuto via sms e cliccare su "Prosegui".

| Regione<br>Lombardia  | SERVIZIO DI AUTENTICAZIONE                                   | Ulteriori informazioni |
|-----------------------|--------------------------------------------------------------|------------------------|
| AUTENTICAZIONE        | TENTE                                                        |                        |
| Inserisci il codice d | conferma che ti abbiano inviato al cellulare da te indicato: |                        |
| Codice di conferm     |                                                              |                        |
| 87                    |                                                              |                        |
|                       |                                                              |                        |
| ANNULLA               |                                                              | PROSEGUI               |
|                       |                                                              |                        |
|                       |                                                              |                        |
|                       |                                                              |                        |
|                       |                                                              |                        |

Tessera sanitaria (CNS) 7/8

Il sistema riporta in **automatico** tutti i dati acquisiti dalla tessera e i recapiti indicati. Autorizzare il trasferimento dei dati al servizio e cliccare "**SI**" per continuare.

| Regione S                                                                                                    | ERVIZIO DI AUTENTICAZIONE                                                                                                    | Ulteriori informazioni 👻 |
|----------------------------------------------------------------------------------------------------|----------------------------------------------------------------------------------------------------|--------------------------|
| AUTENTICAZIONE UTENTE                                                                                                    |                                                                                                    |                          |
| Attenzione: i dati sotto vis<br>dell'utente connesso.                                                                                                    | ualizzati sono stati recuperati dall' archivio carte di Regione Lombardia per essere inoltrati al sito web che li utilizzerà a fini di identifi                                                                                                    | icazione                 |
| Nome:<br>Cognome:<br>Codice Fiscale:<br>Email:                                                                                                    | NOME<br>COGNOME<br>CGNTNT80R14F205<br>xxx@mail.it<br>Clicca qui per visualizzare tutti i dati del profilo                                                                                                    |                          |
| Autorizzando il trasferimento<br>Clicca qui er dettagii)<br>Autorizza sempre il trasfer<br>Quando vorrete concludere i'i<br>disposizione dal sito web che<br>Informativa relativa al tratta | delle informazioni visualizzate, sarete indirizzati al servizio web richiesto: bandi online Si desidera continuare? Si NO imento del tuo profilo a questo servizio web nterazione con tale servizio, occorrerà chiudere il browser oppure selezionare esplicitamente l'opzione di chiusura della sessione di lav eroga il servizio richiesto. mento dei dati personali | /oro messa a             |

Tessera sanitaria (CNS) 8/8

Per completare la registrazione scegliere la Username. Il sistema invierà una email con la password provvisoria da utilizzare per gli accessi senza smartcard.

Autorizzare il trattamento dei dati personali e cliccare su "valida" per poter accedere al servizio.

| Dati Utente<br>Nome<br>Cognome | Codice Fiscale                                                                                                    |   |
|--------------------------------|----------------------------------------------------------------------------------------------------|---|
| Scegli la tua Username         |                                                                                                    |   |
| Emai                           |                                                                                                    |   |
| Cellulare                      |                                                                                                    |   |
| Dichiaro e                     | ji aver letto e accettato i termini dell' <u>informativa</u> sul trattamento dei dati art. 13 del Regolamento UE 2016/67<br>VALIDA | 9 |

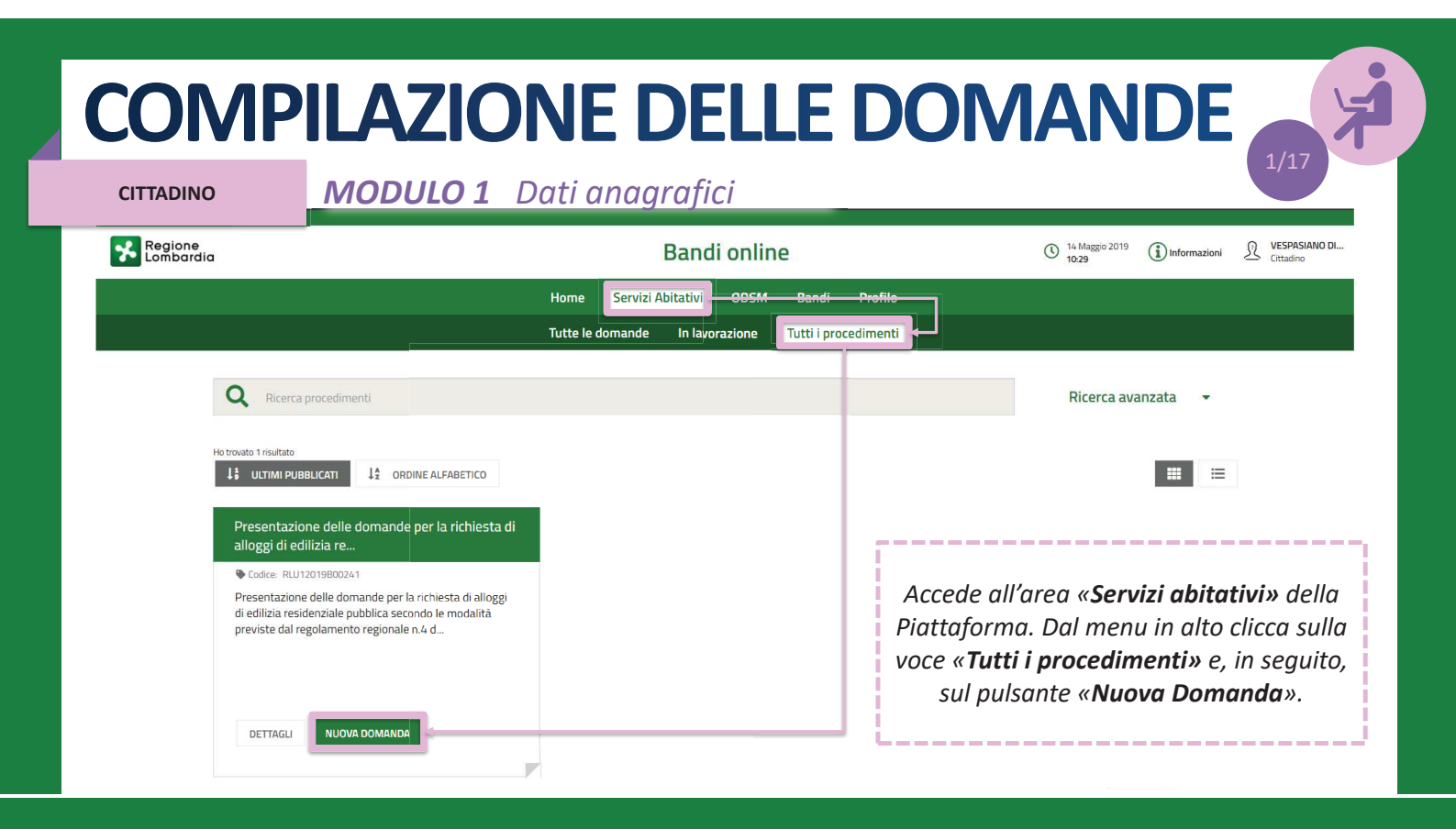

¥

- 1

CITTADINO

| C                                                              | ompila                 | I dati anagrafici del richiedente sono<br>già precompilati in quanto ereditati |
|----------------------------------------------------------------|------------------------|--------------------------------------------------------------------------------|
| 1. DATI DEL SOGGETTO RICHIEDENTE DATI DEL SOGGETTO RICHIEDENTE |                        | dagli strumenti di autenticazione (SPID<br>o tessera sanitaria CNS).           |
| Dati del soggetto richiedente                                  |                        |                                                                                |
| Dati anagrafici del richiedente                                |                        |                                                                                |
| Codice fiscale                                                 | Nome                   |                                                                                |
| DSTVPS56T07F985W                                               | VESPASIANO             |                                                                                |
| Cognome                                                        | Sesso                  |                                                                                |
| DI STASI                                                       | Maschio                |                                                                                |
| Data di nascita                                                | Provincia di nascita * |                                                                                |
| 07/12/1956                                                     | Milano                 | ٣                                                                              |
|                                                                |                        |                                                                                |
| Comune o Stato di nascita *                                    | Cittadinanza (Stato) * |                                                                                |

#### 4 COMPILAZIONE DELLE DOMANDE 3/17 MODULO 1 Dati anagrafici CITTADINO Residenza Provincia di residenza \* Comune di residenza • Milano Cinisello Balsamo Cap di residenza \* Indirizzo e numero óvico di residenza \* 20092 Via Frova, 10 Periodo di residenza nel Comune \* Periodo di residenza in Regione Lombardia \* • Compila i campi . - Seleziona -- Seleziona relativi al Comune di - Seleziona -- Seleziona residenza e al Meno di 5 anni o non residente in Lombardia Fino a 2 anni Da 2 a 4 anni Almeno 5 anni Comune dove, Da 5 a 10 anni Da 4 a 7 anni Da 7 a 10 anni Da 10 a 15 anni eventualmente, svolge Più di 15 anni Più di 10 anni attività lavorativa. Lavoro Condizione lavorativa \* ٠ Occupato Provincia dove viene svolta attività lavorativa \* Comune dove viene svolta attività lavorativa \* 0 Milano • Bresso .

CITTADINO

| Tipologia del nucleo familiare *  - Seleziona -  - Seleziona -  Nucleo composto da una sola persona Nucleo composto da più persone  Se il nucleo familiare è composto da più persone,  clicca sul pulsante «+» e inserisce i dati dei                                                                                                    | ipolo    | ogia nucleo fa     | amiliare           |                                            | S S     | eleziona la       | tipologia di nucleo familiare.                                        |
|----------------------------------------------------------------------------------------------------|----------|--------------------|--------------------|--------------------------------------------|---------|-------------------|-----------------------------------------------------------------------|
| - Seleziona -<br>- Seleziona -<br>Nucleo composto da una sola persona<br>Nucleo composto da più persone<br>Se il nucleo familiare è composto da più persone,<br>clicca sul pulsante «+» e inserisce i dati dei                                                                                                    | ipolog   | gia del nucleo far | niliare *          | 0                                          |         |                   |                                                                       |
| - Seleziona -<br>Nucleo composto da una sola persona<br>Nucleo composto da più persone<br>Se il nucleo familiare è composto da più persone,<br>clicca sul pulsante «+» e inserisce i dati dei                                                                                                    | - Sel    | leziona -          |                    | •                                          |         |                   |                                                                       |
| Nucleo composto da una sola persona<br>Nucleo composto da più persone<br>Se il nucleo familiare è composto da più persone,<br>clicca sul pulsante «+» e <b>inserisce i dati dei</b>                                                                                                    | - Se     | leziona -          |                    |                                            |         |                   |                                                                       |
| Nucleo composto da più persone<br>Se il nucleo familiare è composto da più persone,<br>clicca sul pulsante «+» e <b>inserisce i dati dei</b>                                                                                                    | Nucl     | leo composto d     | la una sola persor | a                                          |         |                   |                                                                       |
| Se il nucleo familiare è composto da più persone,<br>clicca sul pulsante «+» e <b>inserisce i dati dei</b>                                                                                                    | Nucl     | leo composto d     | la più persone     |                                            |         |                   |                                                                       |
| componenti del nucleo familiare.                                                                                                    |          |                    |                    |                                            | c       | icca sul puls     | sante «+» e <b>inserisce i dati dei</b><br>enti del nucleo familiare. |
|                                                                                                    | omp      |                    |                    |                                            |         |                   |                                                                       |
| ∧ NOME       COGNOME     COGNOME     COGNOME     COGNOME     COGNOME     COMUNE     COMUNE     COMUNE     O     STATO     D     INASCITA     COMUNE     O     STATO     D     INASCITA     COMUNE     O     STATO     D     INASCITA     COMUNE     O     STATO     D     INASCITA     COMUNE     O     STATO     D     INASCITA     COMUNE     STATO     INASCITA     COMUNE     STATO     INASCITA     COMUNE     STATO     INASCITA     COMUNE     STATO     INASCITA     COMUNE     STATO     INASCITA     COMUNE     STATO     INASCITA     COMUNE     STATO     INASCITA     COMUNE     STATO     INASCITA     COMUNE     STATO     INASCITA     COMUNE     STATO     INASCITA     COMUNE     STATO     INASCITA     STATO     INASCITA     INASCITA     STATO     INASCITA     INASCITA     INASCITA     INASCITA     INASCITA     INASCITA     INASCITA     INASCITA     INASCITA     INASCITA     INASCITA     INASCITA     INASCITA     INASCITA     INASCITA     INASCITA     INASCITA     INA     INASCITA     INASCITA | omp<br>^ | NOME \$            | COGNOME \$         | RAPPORTO DI PARENTELA CON IL RICHIEDENTE 🗢 | SESSO 🖨 | DATA DI NASCITA 🖨 | COMUNE O STATO DI NASCITA 🗢                                           |

CITTADINO

| 4                                | Contraction of the second second seco |                                                        |      |
|----------------------------------|----------------------------------------------------------------------------------------------------|--------------------------------------------------------|------|
| Tipologia nucleo familiare       | Componente                                                                                                    |                                                        |      |
| Tipologia del nucleo familiare * | Componente del nucleo familiare                                                                                                    |                                                        |      |
| - Seleziona -                    | Nome *                                                                                                    | Cognome *                                              |      |
| - Seleziona -                    | AMBROGIO                                                                                                    | DI STASI                                               |      |
| Nucleo composto da una sol       | Si è in possesso di un codice fiscale italiano? *                                                                                                    | Codice Fiscale *                                       |      |
| Nucleo composto da più per       | Image: Si and Si and Si an     | DMLMRG10A10F205X                                       |      |
|                                  | O No                                                                                                    |                                                        |      |
|                                  | Sesso *                                                                                                    | Data di nascita *                                      | one, |
|                                  | Maschio                                                                                                    | 10/01/2010                                             | 1    |
|                                  | O Femmina                                                                                                    |                                                        |      |
|                                  | Provincia di Nascita                                                                                                    | Comune o Stato di nascita *                            |      |
|                                  | Milano                                                                                                    | Milano 🔻                                               |      |
| Componenti del nucleo fa         | Cittadinanza (Stato) *                                                                                                    | Condizione lavorativa *                                |      |
|                                  | Italia 🔻                                                                                                    | Inoccupato 🔻                                           |      |
|                                  | Rapporto di parentela con il richiedente *                                                                                                    |                                                        |      |
| I AMBROUID DISTAS                | Figlio/Figlia 🔻                                                                                                    |                                                        |      |
|                                  |                                                                                                    |                                                        |      |
|                                  |                                                                                                    |                                                        |      |
|                                  |                                                                                                    | INDIETRO SALVA COMPONENTI DEL NUCLEO FAMILIARE ELIMINA |      |
|                                  |                                                                                                    |                                                        |      |

## CITADING MODIFIC 1 Dati apparatici

CITTADINO

| Recapiti per contatti relativi alla domanda                             |                             | · ·                         |
|-------------------------------------------------------------------------|-----------------------------|-----------------------------|
| Email                                                                   | Telefono portatile          | Inserisce i <b>recapiti</b> |
| vespasiano.distasi@mail.com                                             | 321 1234567                 | attraverso i quali vuole    |
| Provincia *                                                             | Comune *                    | essere ricontattato in      |
| Milano                                                                  | Cinisello Balsamo 🔻         | caso di potenziale          |
| Cap *                                                                   | Indirizzo *                 | asseanazione.               |
| 20092                                                                   | Via Frova, 10               |                             |
|                                                                         |                             |                             |
| Condizione di disabilità                                                |                             |                             |
| Il nucleo familiare comprende una o più persone affette da disabilità * |                             | Comunica l'eventuale        |
| I Si                                                                    |                             | condizione di disabilità    |
| O No                                                                    |                             | dai componenti dal          |
| Disabilità motoria                                                      | Percentuale di disabilità * |                             |
| O Si                                                                    | Disabilità dal 66% al 99%   | nucleo familiare.           |
| No                                                                      |                             |                             |

CITTADINO

MODULO 1 Dati anagrafici

|                                                                                                    |                                                   |                                                                                       | Compila i campi relativi alla                                                                                                    |
|----------------------------------------------------------------------------------------------------|---------------------------------------------------|---------------------------------------------------------------------------------------|----------------------------------------------------------------------------------------------------|
| Condizione economica                                                                                                    |                                                   |                                                                                       | condizione economica del                                                                                                    |
| Indicatore ISEE (€) *                                                                                                    | Valore patrimoniale mobiliare e immobiliare (€) * | 0                                                                                     | nucleo familiare.                                                                                                    |
| 2.000,00                                                                                                    | 4.000,00                                          |                                                                                       |                                                                                                    |
| Attenzione:                                                                                                    | Codice dell'attestazione di stato di indigenza *  |                                                                                       | I nuclei familiari in condizione                                                                                                    |
| Il nucleo familiare presenta una condizione economica inferiore a 3000 euro. Per poter<br>procedere alla compilazione e trasmissione della domanda è necessario inserire il | CB-IND-1021                                       |                                                                                       | di indiaenza (ISEE inferiore a                                                                                                    |
| codice dell'attestazione della condizione di indigenza redatto dai Servizi Sociali.                                                                                         |                                                   |                                                                                       | 3000 euro) devono indicare                                                                                                    |
| Sarà possibile selezionare gli alloggi per cui presentare domanda solo fra quelli compatibili<br>nel Comune di residenza *                                                  |                                                   |                                                                                       | abbligatorigmente il <b>codice di</b>                                                                                                    |
|                                                                                                    |                                                   |                                                                                       | obbligatoriumente, il <b>coarce al</b>                                                                                                    |
| V Per presa visione                                                                                                    |                                                   | CASU A                                                                                | attestazione aelio stato ai                                                                                                    |
|                                                                                                    |                                                   |                                                                                       | indigenza.                                                                                                    |
|                                                                                                    |                                                   |                                                                                       |                                                                                                    |
| Clicca sul pulsante « <b>Avanti</b> » per pas<br>del secondo modulo, « <b>Salva bozza</b> »                                                                                 | ssare alla compilazione<br>per salvare la domanda | nuclei familiari di<br>omunicare l'indica<br>nobiliare e immob<br>rovenienza. Ai fini | nuova formazione da costituirsi devono<br>atore ISEE e il valore patrimoniale<br>iliare per entrambi i nuclei familiari di<br>i del calcolo dell'ISBAR viene considerato |
| in stato di bozza e continuare la com                                                                                                    | pilazione in un secondo 👘 👘                       | indicatore ISEE nii                                                                   | ù hasso. Tali nuclei non nossono essere                                                                                                    |

momento, «Elimina domanda» per eliminare la bozza.

l'indicatore ISEE più basso. Tali nuclei non possono essere classificati come indigenti.

CITTADINO

MODULO 2 Scelta degli alloggi

| LLOGGI                                                                                                |                                                                                  |
|----------------------------------------------------------------------------------------------------|----------------------------------------------------------------------------------|
| RCA ALLOGGI                                                                                           |                                                                                  |
| erca Alloggi                                                                                          | Seleziona il Comune dove effettuare la<br>ricerca e selezionare gli alloggi e lo |
| erca alloggi nel comune *                                                                             | stato degli diloggi da ricercare.                                                |
| Comune di residenza ( Cinisello Balsamo ) - Avviso n 480 aperto fino al 15-07-<br>2019 alle ore 12:00 |                                                                                  |
| o dell'alloggio da ricercare                                                                          |                                                                                  |
| 1) Immediatamente assegnabili                                                                         |                                                                                  |
| 2) Assegnabili allo stato di fatto (Necessitano interventi di manutenzione)                           |                                                                                  |
|                                                                                                    |                                                                                  |

CITTADINO

MODULO 2 Scelta degli alloggi

| iforn<br>er a<br>licca | nazioni di compilazione<br>ccedere alle informazioni<br>re sulla relativa riga nella | di dettaglio ed eve<br>tabella sottostan | entualmente selezionare un<br>te.                       | alloggio                                                          |               | Alloggi compatibili<br>Dati alloggio<br>Codeo identificativo alleggio<br>1128            | Comune<br>Cinisello balsamo                                 |                |
|------------------------|--------------------------------------------------------------------------------------|------------------------------------------|---------------------------------------------------------|-------------------------------------------------------------------|---------------|------------------------------------------------------------------------------------------|-------------------------------------------------------------|----------------|
| ^                      | CODICE IDENTIFICATIVO<br>ALLOGGIO \$                                                 | COMUNE 🗢                                 | ZONA/ FRAZIONE/<br>MUNICIPIO ¢                          | NUMERO DI DOMANDE PER QUESTO<br>ALLOGGIO 🗢                        | ALL           | Zona/Frazione/ Municipio<br>Zona edificata periferica<br>Superficie utile<br>0<br>53.3.4 | Ente proportario<br>Aler milano<br>Numero di vani<br>O      |                |
|                        | 1128                                                                                 | Cinisello<br>balsamo                     | Zona edificata periferica                               | 0                                                                 |               | Pano<br>2<br>Presenza di barriere architettoniche                                        | Presenza ascensore<br>SI<br>Tipologia di riscaldamento      |                |
|                        | 1130                                                                                 | Cinisello<br>balsamo                     | Zona edificata periferica                               | 0                                                                 |               | No<br>Stima delle spese per i servizi<br>1.205.00€                                       | Centralizzato<br>Numero di domande per questo alloggio<br>O |                |
|                        | 1132                                                                                 | Cinisello<br>balsamo                     | Zona edificata periferica                               | 0                                                                 | _             | Selezione Seleziona questo alloggio                                                      |                                                             |                |
|                        | <b>Scegl</b><br>selezionana                                                          | i <b>e l'allog</b><br>Iolo tran<br>Clico | <b>ggio</b> cliccand<br>nite la spunto<br>ca sul pulsan | o sull'apposita ri<br>a nella finestra di<br>te « <b>Salva</b> ». | ga e<br>i det | e<br>ttaglio.                                                                            |                                                             | INDIETRI SALVA |

CITTADINO

MODULO 2 Scelta degli alloggi

#### Alloggi Selezionati \*

| Per<br>della | ciascun alloggio selezionare un o<br>1 tabella. | rdine di preferenza o | liccando sull'apposita colonn:           | ia           | SALVA                                   | ANNULLA |
|--------------|-------------------------------------------------|-----------------------|------------------------------------------|--------------|-----------------------------------------|---------|
| # ^          | CODICE IDENTIFICATIVO ALLOGGIO 🗢                | COMUNE 🗢              | ZONA/ FRAZIONE/ MUNICIPIO 🗢              | PREFERENZA 🗢 | NUMERO DI DOMANDE PER QUESTO ALLOGGIO 🗢 | AZIONI  |
| 1            | 1130                                            | Cinisello balsamo     | Zona edificata periferica                | 1 7          | 0                                       | 5       |
| 2            | 1151                                            | Cinisello balsamo     | Zona edificata perif <mark>e</mark> rica | 2 🔻          | 0                                       | 5       |
| 3            | 1142                                            | Cinisello balsamo     | Zona edificata periferica                | з т          | 0                                       | 5       |
| 4            | 1145                                            | Cinisello balsamo     | Zona edificata periferica                | 4 🔻          | 0                                       | 5       |
| 5            | 1157                                            | Cinisello balsamo     | Zona edificata periferica                | 5 *          | 0                                       | 5       |
|              |                                                 |                       |                                          |              |                                         |         |

MODIFICA DATI SOGGETTO RICHIEDENTE ELIMINA DOMANDA PROSEGUI

Gli alloggi scelti vengono visualizzati nella tabella «Alloggi selezionati». Imposta un **ordine di preferenza** per gli alloggi e clicca sul pulsante «**Salva**».

10/1

Clicca sul pulsante «**Prosegui**» per passare alla compilazione del terzo modulo.

CITTADINO

MODULO 3 Condizioni del nucleo familiare

Indica le eventuali condizioni familiari 3. CONDIZIONI, REQUISITI E PAGAMENTO e condizioni abitative associate al > POSSESSO DEL... > INFORMAZIONI. CONDIZIONI N... nucleo familiare richiedente l'alloggio. Condizioni nucleo familiare Clicca su «Avanti». Condizione familiare Condizione abitativa Condizione Familiare Condizione Abitativa ANZIANI: Nuclei familiari di non più di due componenti o persone siggole che, alla data di presentazione della domanda, abbiano superato 55 anni, overo quando uno dei due componenti, pur non avendo tale età, sia totalmente irabile al lavoro, ai sensi delle lettere a), b), c) del punto 4 delle condizioni familiari di cui all'Allegato 1 del r. Ar4/2017, a obbia un'età superiore a 75 anni; tali persone singole o nuclei familiari possono avere minori a carico. Richiedenti che dimorino in abitazione impropria (specificare) O Nuclei familiari che debbano rilasciare l'alloggio a seguito di ordinarza, sentenza esecutiva o verbale di conciliazione, ovvero a seguito di altro provvetimento giudiziari o amministrativo, qualora si stato gia emessa dal Tribunale l'ordinanza di convalida dell'atto di rilascio dell'alloggio stesso FAMIGLE DI NUOVA FORMAZIONE: nuclei familiari costituitisi entro i due anni precedenti alla data della domanda o da costituirisi, con atto di matimonio o unione civile, prima della consegna dell'unità abitativa; in tali nucleipossono essere presenti figli minorenni o minori affidati. Nuclei familiari che abbiano rilasciato l'alloggio da non più di un anno dalla data di presentazione della domanda a seguito di ordinanza, sentenza esecutiva o verbale di concilizzione, ovvero a seguito di altro provvedimento giudiziario o amministrativo aniministrativo Coniuge legalmente separato o divorziato in condizione di disagio economico, corrispondente al limite ISEE per l'accesso ai servizi abitativ jubbli di cui all'articolo 7, che, a seguito di provvedimento dell'Autorità guidziaria, è obbligato al versamento dell'assegno di mantenimento dell'Autorità guidziaria, è obbligato al versamento dell'assegno di mantenimento dell'Autorità guidziaria, è obbligato comunque non ha la disponibilità della casa coniugale in cui risiedono i figil anche se di proprietà del medesimo coniuge. Il rilascio della casa coniugale in cui risiedono i figil deve essere avvenuto da non più di un anno alla data di presentazione della domanda. O NUCLEI FAMILIARI DI UN COMPONENTE: una persona con un eventuale minore o più a carico. O Non sussiste nessuna delle condizioni precedenti Nota bene Il richiedente inserito nel nucleo familiare originario può presentare domanda per sè;

non si attribuisce il punteggio previsto qualora la residenza anagrafica del richiedente con il nucleo familiare originario non sia stata rescissa

- Altre condizioni abitative (alloggio non idoneo, barriere architettonio sovraffollamento, coabitazione)

AVANTI SALVA BOZZA

CITTADINO

**MODULO 4** Autodichiarazioni e pagamento del bollo

| a)*                                                                                                    | b) *                                                                                                    |        |
|----------------------------------------------------------------------------------------------------|----------------------------------------------------------------------------------------------------|--------|
| Cittadinanza italiana o di uno Stato dell'Unione europea ovvero condizione di<br>straniei titolari di permesso di soggorno Li per soggorna tito di ungo periodo al<br>2020/10/05/C estato allo statute di tadani di Pesei testi soggiorna ti di ungo<br>periodo i di stranieri regolarimente soggiora tatti di lavoro shordinato di Benoro<br>aneno biennase e dei seercitano una regioria ettivida i lavoro shordinato di Benoro<br>anome la lavoro allo di statuto di lavoro shordinato di Benoro<br>2026 [letto unico delle dispositioni concernenti la discipita dell'immigrazone<br>norme sulla catologa ello straniero, ovvero di stranio rice, in tase allo anomativa<br>statale, beneficiano di un attatamento ugula a cuello risenato i al ottadini taliani al<br>fini dell'acceso al servizi abattavi polibili connungei denomana. | Pesidenza anagrafica o svolgimento di attività lavorativa nella regione Lombardia<br>per almeno cirque anni nel periodo immediatamente precedente la data di<br>presentazione della domanda.                                                                                                    | l<br>v |
| c) *-                                                                                                    | <ul> <li>(b)</li> </ul>                                                                                                    | - i -  |
| Indicatore di Shaatore economica aquiutatore (IEEE) del nucleo familiare, calcolato<br>con i cirte stabili dalla nomina danta di riferimento, non superiora ad eco<br>15.000 e valori patrimonali, mobilari ed immobiliari, del medesmo nucleo familiare<br>determinati come indicato all'articolo 5.1, lettera c, punti 1) e 2) dell'avviso.                                                                                                    | (2) Jeans di tibulati di diriti di proprietà o i attri diriti addi figiadimento sa bani<br>immobili alggiati al aciegicare di cuicio familiare, iudicati nel fratrittori taliano o<br>all'ettero come indicato all'articolo 5.1 lettera di dell'avviso. L'ettadini di stati non<br>apprimenti all'informe Europa devono possederi na sodi di vertica dei reguati di<br>aciesto, la bibuli teri accio di cui all'a t.240 p. comma si del decotto dei presidenti<br>aciesto, la bibuli teri accio di cui all'a t.240 p. comma si del decotto dei presidenti<br>regioamentario in materia di ocumentazione amministrativo), che attesti che titti<br>i comonenti dei nucleo familiare non possedono alloggi adeguati nel Paese di<br>protenti | Ai     |
| n) *                                                                                                    | f) *                                                                                                    | L      |
| Assenza di precedenti assegnazioni di alloggi sociali destinati a servizi abitativi<br>pubblici per i quali, nei precedenti cinque anni, è stata cicharata la decadenza o è<br>stato disposo: famuliamento, con conseguente manuacione dei contratto di locazione,<br>come indicato all'articolo 5.1 lettera el dell'avviso.                                                                                                    | #senza di dichiarazione di decadenza dall'assegnazione di alloggi di servizi<br>abitativ pubblici per morsistà colpevole, in relazione al pagamento del canone di<br>locazione ovvero al rimborso delle spesa, come indicato all'articolo 5.1 tettara fi<br>dell'aviso. Trascorsi cinque anni dalla dichiarazione di decadenza, la domanda è<br>ammissibile acondicario che il dellotto sia stato esitino.                                                                                                    |        |
| g) *                                                                                                    | h) *                                                                                                    | P      |
| Assenza di eventi di occupazione abusiva di alloggio o di unità immobiliare ad uso<br>non residenzale o di spazi pubblici el o privati negli ultimi ricinue anni, trascorsi<br>cingue anni dalli deszazione dell'occupazione abusica la domanda a annimissibile a<br>condutori che l'eventuale clebito derivante da danneggiamenti prodotti duriante il<br>pendo di occuzione o nelle fasi di sgemioen sia stato estitino.                                                                                                    | Che nessun componente del nucleo familiare richiedente abbia ceduto, in tutto o in<br>parte, fuori dai casi previsti dalla legge, falloggo precedentemente assegnato o<br>sue fertinenze in locazione come indicato all'articolo 5.1 lettera h) dell'avviso.                                                                                                    |        |
| i) *                                                                                                    |                                                                                                    |        |
| Assenza di paredetto scorgozione in proprietà di alleggio e nalizzato con<br>contributo polizione fanza prime nel assenzato in cualoggio forma, concesso dallo<br>Stato, dalla Regione, dagi enti territoriali o da atti enti pubblici, sempre che falloggio<br>non sia perto senza dare luogo al risarcimento dei danno come indicato all'articolo 5.1<br>lettera il cell'avviso.                                                                                                    | CASO A                                                                                                    |        |

Dichiara il **possesso dei requisiti** per l'accesso ai servizi abitativi. I requisiti variano in base alle caratteristiche del nucleo familiare richiedente.

Ai richiedenti con cittadinanza extra-UE viene richiesta una **dichiarazione integrativa**.

\_\_\_\_\_

CITTADINO

**MODULO 4** Autodichiarazioni e pagamento del bollo

F

|                                                                                       | Informazione di pagamento già assolto                                                                                                    | Annunente nureu du bene                                                                                                    |
|---------------------------------------------------------------------------------------|----------------------------------------------------------------------------------------------------|----------------------------------------------------------------------------------------------------|
|                                                                                       | Data di pagamento * Numer                                                                                                    | ro identificativo dell'ordine di pagamento *                                                                                                    |
| Iodalità di pagamento<br>Verifica dati domanda<br>Tronia a condizioni nucleo familiar | Modalità di pagamento del bollo *  Assolvimento all'imposta in maniera virtuale, come da autorizzazione  Annullamento della marca da bollo da 16 euro tramite inserimento del codice<br>identificativo della stessa  MMAAL PROTOCOLLO SALVA BOZZA | Assolvimento virtuale transit<br>carta di credito<br>Virtuali<br>Virtuali<br>V |
|                                                                                       |                                                                                                    | Los ana angle Againet entre es dante à paperais anten de métrida de anten a van de<br>Los de la constance de paperais est est anno de la constance de seu angle de fairles de la seu angle Afabrica de paperais<br>de la constance de paperais de la constance de la constance de la seu angle angle de la constance de la constance<br>annotation de la constance de la constance de la constance de la seu angle de la constance de la constance de la constance<br>annotation de la constance de la constance de la                                                                                                    |

CITTADINO

Domanda trasmessa

| Dati della domanda<br>Informazioni domanda trasmessa<br>Avviso<br>La domanda è stata correttamente trasmessa al protocollo. Selezionare la voce di<br>menu "Tutte le domande" per prendere visione del numero di protocollo assegnato alla<br>sua richiesta.<br>Numero di protocollo della domanda<br>U.2019.0000078<br>Download copia della domanda_Protocollata,pd<br>(13.8 kB) | DATI DELLA DOMANDA                                                                                                    | n seguito all'invio al prot<br>proprietario e <b>concorre</b><br>alloggi di ec                    | cocollo la domanda è trasmessa all'Ente<br><b>ufficialmente</b> per l'assegnazione degli<br>lilizia residenziale pubblica                                                                                                    |
|----------------------------------------------------------------------------------------------------|----------------------------------------------------------------------------------------------------|---------------------------------------------------------------------------------------------------|----------------------------------------------------------------------------------------------------|
|                                                                                                    | Dati della domanda<br>Informazioni domanda trasmessa<br>Avviso<br>La domanda è stata correttamente trasmessa al protocollo. Selezionare la voce di<br>menu "Tutte le domande" per prendere visione del numero di protocollo assegnato alla<br>sua richiesta.<br>Numero di protocollo della domanda<br>U1.2019.0000078<br>Download copia della domanda<br>Dati_Riassuntivi_Domanda_Protocollata.pd<br>(13.8 kB) | Data e ora di protocollazione<br>09/05/2019 15:22:57<br>Categoria sociale/Condizione di indigenza | Il cittadino visualizza il <b>numero di</b><br><b>protocollo</b> attribuito alla domanda e<br><b>scarica il PDF</b> di questa, contenente<br>tutte le informazioni compilate a<br>sistema e il <b>valore dell'indicatore</b><br><b>ISBAR</b> assegnato. |

CITTADINO

Rinuncia alla domanda trasmessa

| egione<br>ombardia       |                                           |                     | Bandi or               | line                                          | C 3 Maggio 20<br>17:13  | 19 informazioni           | VESPASIANO DI<br>Cittadino |                                                                                                 |
|--------------------------|-------------------------------------------|---------------------|------------------------|-----------------------------------------------|-------------------------|---------------------------|----------------------------|-------------------------------------------------------------------------------------------------|
|                          | Home                                      | Registri e Albi     | Gestioni Associate     | Servizi Abitativi B<br>ne Tutti i procediment | andi Profilo<br>i       |                           |                            |                                                                                                 |
| Q R                      | icerca domande per ID o altre inform      | nazioni             |                        |                                               |                         | Ricerca avanzata          | ~                          |                                                                                                 |
| Ho trovato 1             | l risultato                               | L                   |                        |                                               |                         |                           |                            | Nell'area « <b>Tutte le domande</b><br>clissando sul pulcanto « <b>Elon</b>                     |
| CODICE PRO<br>RLU12019B0 | 200404 Avviso                             | ) PROCEDIMENTO \$   | ne di alloggi pubblici |                                               | NUMERO DOMANDE          | ¢                         | MANDE                      | domande» vengono<br>visualizzate tutte le domana                                                |
|                          | Richiesta                                 | di alloggi d        | << < 1 /               | 1 > >>                                        | RI U12019B(             | 07241)                    |                            | compilate. Clicca sul pulsan<br>« <b>Apri</b> » per visualizzare il<br>dettaglio della domanda. |
| ID<br>DOMANDA \$         | TITOLO DOMANDA \$                         | STATO<br>DOMANDA \$ | STATO PROCESSO \$      | SOGGETTO<br>RICHIEDENTE \$                    | STATO DI<br>LAVORAZIONE | ULTIMO<br>AGGIORNAMENTO N | ,                          |                                                                                                 |
| 25082                    | Domanda di assegnazione alloggio<br>25082 | Presentata          | Domanda trasmessa      | DI STASI VESPASIANO                           |                         | 14/05/2019 11:59:1        | S APRI                     |                                                                                                 |

CITTADINO

Rinuncia alla domanda trasmessa

| EdultZee                                                                                                    |                                                      |                                                                                      |
|----------------------------------------------------------------------------------------------------|------------------------------------------------------|--------------------------------------------------------------------------------------|
| Compila                                                                                                    |                                                      | Ø<br>∧ VISUALIZZA                                                                    |
| ATI DELLA DOMANDA                                                                                                    |                                                      |                                                                                      |
| Dati della domanda                                                                                                    |                                                      | · · · · · · · · · · · · · · · · · · ·                                                |
| nformazioni domanda trasmessa<br>wviso<br>a domande è stata correttamente trasmessa al protocollo. Selezionare la voce di<br>neun "Tutte le domande" per prendere visione del numero di protocollo assegnato a lla<br>sua richiesta. | Data e ora di protocollazione<br>14/05/2019 11:59:13 | Per annullare la domanda<br>trasmessa, nella maschera di<br>dettaglio della domanda, |
| Numero di protocollo della domanda<br>J1.2019.0000081<br>Dowinada copia della domanda.<br>Dati_filassuntivi_Domanda_Protocollata.pd<br>La ORB)                                                                                       | Categoria sociate/Condicione di indigenza            | clicca sul pulsante « <b>Prendi in</b><br><b>carico</b> » e poi « <b>Annulla</b> ».  |

CITTADINO

Rinuncia alla domanda trasmessa

| CONFERMA ANNULLAMENTO                                                                                                    |                                                                                                    | <b>Conferma l'annullamento</b> della<br>domanda e clicca sull'apposito |
|----------------------------------------------------------------------------------------------------|----------------------------------------------------------------------------------------------------|------------------------------------------------------------------------|
| Conferma annullamento                                                                                                    |                                                                                                    | puisante.                                                              |
| Attenzione<br>Cliccando su "conferma annullamento" la domanda non sarà più valida ai fini<br>dell'assegnazione degli alloggi. Sarà possibile compilare una nuova domanda entro i<br>termini previsti dall'Avviso. | Sei sicuro di voler annullare la domanda<br>Si, conferma l'annullamento<br>No, non proseguire con l'annul | amento                                                                 |
|                                                                                                    | RMA ANNULLAMENTO SALVA BOZZA                                                                              |                                                                        |

Le domande trasmesse possono essere annullate solo entro i termini stabiliti per l'Avviso e <u>non concorrono</u> per l'assegnazione degli alloggi di edilizia residenziale pubblica.